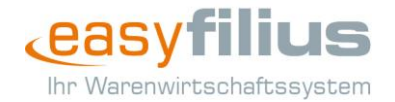

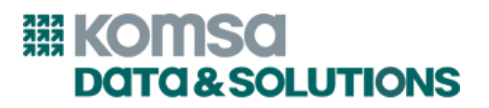

## HowTo: Preisgestaltung aetka Hardware Ankauf (aHA)

Mit diesem HowTo erfahren Sie, wie Sie Preise für den Hardwareankauf sicher und effizient in easyfilius kalkulieren.

Wie kommen Artikel für den Hardwareankauf ins System?

Die Artikel für den aetka Hardware Ankauf werden zu jedem Monatsanfang in easyfilius importiert. Die Artikel haben eigene Artikelnummern und sind im **Titel mit dem Zusatz "Ankauf"** gekennzeichnet.

| Artikel "40-54-7498 - Ankauf - Apple iPhone 14 Pro 128GB gold" |                                    |                                         |  |  |  |  |  |  |  |
|----------------------------------------------------------------|------------------------------------|-----------------------------------------|--|--|--|--|--|--|--|
|                                                                | Bezeichnung:<br>Variantenartikel:  | Ankauf - Apple iPhone 14 Pro 128GB gold |  |  |  |  |  |  |  |
| Kein Bild vorhanden                                            | Lagerführung:<br>Standardlieferant | Seriennummer<br>: Lieferant TL-Ankauf   |  |  |  |  |  |  |  |

Wird ein Artikel zum ersten Mal importiert, wird der Einkaufspreis (EK) für den Lieferanten "Revived Products GmbH" und der Verkaufspreis (VK1) auf den Wert des EK festgelegt.

| Schnelleingabe                      |                             |        | 💠 Hinzufügen 🗕 Entfernen 🖈 Als Standard |            |          |          |  |  |  |  |  |
|-------------------------------------|-----------------------------|--------|-----------------------------------------|------------|----------|----------|--|--|--|--|--|
| Lieferant                           | Name 1 Name 2               |        | Artikelnummer bei Lieferant             | Letzter EK | EK       | Standard |  |  |  |  |  |
| RBC                                 | RBC                         | RBC    | RBC                                     | =          | =        | =        |  |  |  |  |  |
| TL-Ankauf                           | Revived Products GmbH       | 1      | 40-54-7498                              |            | 745,00 € | *        |  |  |  |  |  |
|                                     |                             |        |                                         |            |          |          |  |  |  |  |  |
| Allgemeine Liefe                    | Allgemeine Lieferantendaten |        |                                         |            |          |          |  |  |  |  |  |
| Lieferantennr.                      | TL-A                        | nkauf  |                                         |            |          |          |  |  |  |  |  |
| Name 1 Revived Products GmbH        |                             |        |                                         |            |          |          |  |  |  |  |  |
| Name 2                              |                             |        |                                         |            |          |          |  |  |  |  |  |
| Artikelnr. bei Lieferant 40-54-7498 |                             | 4-7498 |                                         |            |          |          |  |  |  |  |  |
| EK bei Lieferant                    |                             |        |                                         |            |          | 745,00€  |  |  |  |  |  |

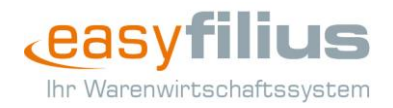

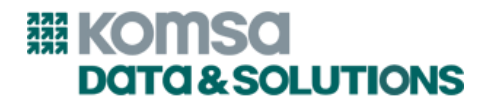

| Preise                 |                         |                             |          |
|------------------------|-------------------------|-----------------------------|----------|
|                        | Filialspezifische Preis |                             |          |
| Umsatzsteuer           | umsatzsteuerfrei 🗸      | Aktueller Umsatzsteuer-Satz | 0%       |
| Vorsteuer              | volle Vorsteuer 🗸       | Aktueller Vorsteuer-Satz    | 19%      |
| VK1 netto              | 745,00 €                | VK1 brutto                  | 745,00 € |
| VK2 netto              |                         | VK2 brutto                  |          |
| VK3 netto              |                         | VK3 brutto                  |          |
| Preisuntergrenze netto |                         | Listenpreis brutto          |          |

In den folgenden Abgleichen wird **ausschließlich der Einkaufspreis angepasst**, um Ihre individuellen Preise gegenüber Ihren Kunden nicht zu überschreiben.

## Wann erfolgen Preisanpassungen für die Ankaufsartikel?

Die Ankaufspreise der Revived Products GmbH (EK) werden zum Monatswechsel aktualisiert und im easyfilius abgeglichen. Sie können **zum 1. des Monats** die aktuellen Preise im Artikelstamm im Reiter "Lieferanten" einsehen und ggf. die Preise zu Ihren Kunden (VK1) im Reiter "Preise" anpassen.

| Navigation                                                                                        |  |  |  |  |  |  |  |
|---------------------------------------------------------------------------------------------------|--|--|--|--|--|--|--|
| <ul> <li>Details</li> <li>Alternativinformationen</li> <li>Preise</li> <li>Preisregeln</li> </ul> |  |  |  |  |  |  |  |
| Lager                                                                                             |  |  |  |  |  |  |  |
| ieferanten                                                                                        |  |  |  |  |  |  |  |
| iider                                                                                             |  |  |  |  |  |  |  |
| Stücklisten                                                                                       |  |  |  |  |  |  |  |
| Verkaufsfavoriten                                                                                 |  |  |  |  |  |  |  |
| 📄 Leihe                                                                                           |  |  |  |  |  |  |  |

**Tipp:** Sofern Sie eigene Verkaufspreise für Ankaufartikel festgelegt haben (d.h. den ursprünglich importierten VK1 geändert haben), sollten die Einkaufspreise zum Beginn eines jeden Monats mit den aktuellen Einkaufspreisen abgeglichen werden, um einen Margenverlust zu vermeiden. Dafür können Sie die unten beschriebene Massenbearbeitungsfunktion verwenden.

Wie kann ich den Endkundenpreis gleich für mehrere Ankaufsartikel anpassen?

Für die Preisanpassung mehrerer Artikel können Sie die Funktion "**Massenbearbeitung**" in der Artikelübersicht verwenden. Suchen Sie zuerst die Artikel aus dem **Artikelstamm**. Um Ihr Suchergebnis auf Ankaufsartikel einzuschränken, hilft Ihnen der Zusatz "**Ankauf**" in der Artikelbezeichnung. Wollen Sie z.B. alle iPhone 13 mini kalkulieren, suchen Sie nach "Ankauf iPhone

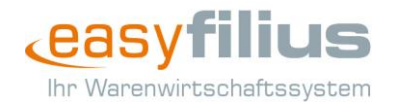

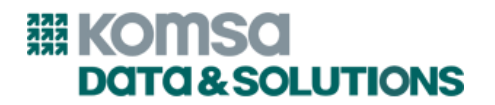

13 mini". Achten Sie darauf, dass alle Einstellungen in der erweiterten Suche deaktiviert sind. Sie bekommen die gesuchten Artikel in der Ergebnisliste angezeigt.

| Suche                                                                                                    |                                                                                                    |                 |                                                                                                    | Filter                |            |                                                                                                    |                                                                                                    |                                                                                                    |                                                                                                    |   |
|----------------------------------------------------------------------------------------------------|----------------------------------------------------------------------------------------------------|-----------------|----------------------------------------------------------------------------------------------------|-----------------------|------------|----------------------------------------------------------------------------------------------------|----------------------------------------------------------------------------------------------------|----------------------------------------------------------------------------------------------------|----------------------------------------------------------------------------------------------------|---|
| Suchbegriff Anka                                                                                                    | auf iPhone 13 mini                                                                                                    |                 | 🦚 s                                                                                                    | uchen Details verberg | en 5       | 8                                                                                                    |                                                                                                    |                                                                                                    |                                                                                                    |   |
| Lisferant                                                                                                    |                                                                                                    |                 |                                                                                                    |                       |            |                                                                                                    |                                                                                                    |                                                                                                    |                                                                                                    |   |
| Lieferant                                                                                                    |                                                                                                    |                 |                                                                                                    |                       |            |                                                                                                    |                                                                                                    |                                                                                                    |                                                                                                    |   |
| Kategorie                                                                                                    |                                                                                                    |                 |                                                                                                    |                       |            |                                                                                                    |                                                                                                    |                                                                                                    |                                                                                                    |   |
| Hersteller                                                                                                    |                                                                                                    |                 |                                                                                                    |                       | ✓ <>       |                                                                                                    |                                                                                                    |                                                                                                    |                                                                                                    |   |
| Zusatz                                                                                                    |                                                                                                    |                 |                                                                                                    |                       | ¥ 5        |                                                                                                    |                                                                                                    |                                                                                                    |                                                                                                    |   |
| Zubehör für Serie                                                                                                    |                                                                                                    |                 |                                                                                                    |                       |            |                                                                                                    |                                                                                                    |                                                                                                    |                                                                                                    |   |
| Tvp                                                                                                    |                                                                                                    |                 |                                                                                                    |                       | ¥ 5        |                                                                                                    |                                                                                                    |                                                                                                    |                                                                                                    |   |
| Nachhaliafarung                                                                                                    |                                                                                                    |                 |                                                                                                    |                       | ~ ~        |                                                                                                    |                                                                                                    |                                                                                                    |                                                                                                    |   |
| Nachbeilererung                                                                                                    |                                                                                                    |                 |                                                                                                    |                       | •••        |                                                                                                    |                                                                                                    |                                                                                                    |                                                                                                    |   |
| Kundenvertrage                                                                                                    |                                                                                                    |                 |                                                                                                    |                       | v 5        |                                                                                                    |                                                                                                    |                                                                                                    |                                                                                                    |   |
| Nur lagerführe                                                                                                    | ende Artikel Nur Artikel n                                                                                                    | nit Bestand     |                                                                                                    |                       |            |                                                                                                    |                                                                                                    |                                                                                                    |                                                                                                    |   |
| Nur verkaufba                                                                                                    | are Artikel Stücklisten o                                                                                                    | lurchsuchen     |                                                                                                    |                       |            |                                                                                                    |                                                                                                    |                                                                                                    |                                                                                                    |   |
| Produktinform                                                                                                    | nation durchsuchen                                                                                                    |                 |                                                                                                    |                       |            |                                                                                                    |                                                                                                    |                                                                                                    |                                                                                                    |   |
|                                                                                                    |                                                                                                    |                 |                                                                                                    |                       |            |                                                                                                    |                                                                                                    |                                                                                                    |                                                                                                    |   |
| Ziehen Sie eine Sp                                                                                                    | paltenüberschrift in diesen Bereich, um nach diese                                                                                                    | er zu gruppiere | n                                                                                                    |                       |            |                                                                                                    |                                                                                                    |                                                                                                    |                                                                                                    |   |
| Artikelnummer                                                                                                    | Bezeichnung                                                                                                    | Matchcode       | Lagerführung                                                                                                    | Verkaufbar (Rechn     | Verkaufbar | K Verkaufsp                                                                                                    | Lieferantenstatus                                                                                                    | Verfügbar                                                                                                    | Verfügbarkeit in ander                                                                                                    |   |
| RBC                                                                                                    | RBC                                                                                                    | RBC             | =                                                                                                    | =                     | =          | =                                                                                                    | =                                                                                                    | _                                                                                                    | aar                                                                                                    |   |
| 40-52-9208                                                                                                    | Ankauf - Apple iPhone 13 mini pink 512GB                                                                                                    |                 |                                                                                                    |                       |            |                                                                                                    |                                                                                                    |                                                                                                    | n o c                                                                                                    | = |
| 40-52-9205                                                                                                    |                                                                                                    |                 | Seriennummer                                                                                                    |                       |            | 0,00€                                                                                                    |                                                                                                    | ⑦ Unbek                                                                                                    | Gesamt: 0 Stk.                                                                                                    | = |
|                                                                                                    | Ankauf - Apple iPhone 13 mini schwarz 512GB                                                                                                    |                 | Seriennummer<br>Seriennummer                                                                                                    |                       |            | 0,00€                                                                                                    |                                                                                                    | <ul><li>⑦ Unbek</li><li>⑦ Unbek</li></ul>                                                                                                    | Gesamt: 0 Stk.<br>Gesamt: 0 Stk.                                                                                                    | = |
| 40-50-6895                                                                                                    | Ankauf - Apple iPhone 13 mini schwarz 512GB<br>Ankauf - Apple iPhone 13 mini 128GB Blau                                                                                                    |                 | Seriennummer<br>Seriennummer<br>Seriennummer                                                                                                    |                       |            | 0,00 €<br>0,00 €<br>385,00 €                                                                                                    |                                                                                                    | <ul> <li>⑦ Unbek</li> <li>⑦ Unbek</li> <li>⑦ Unbek</li> </ul>                                                                                                    | Gesamt: 0 Stk.<br>Gesamt: 0 Stk.<br>Gesamt: 0 Stk.                                                                                                    |   |
| 40-50-6895<br>40-51-3978                                                                                                    | Ankauf - Apple iPhone 13 mini schwarz 512GB<br>Ankauf - Apple iPhone 13 mini 128GB Blau<br>Ankauf - Apple iPhone 13 mini 128GB Polarst                                                                                                    |                 | Seriennummer<br>Seriennummer<br>Seriennummer                                                                                                    |                       |            | 0,00 €<br>0,00 €<br>385,00 €<br>385,00 €                                                                                                    |                                                                                                    | <ul> <li>⑦ Unbek</li> <li>⑦ Unbek</li> <li>⑦ Unbek</li> <li>⑦ Unbek</li> </ul>                                                                                                    | Gesamt: 0 Stk.<br>Gesamt: 0 Stk.<br>Gesamt: 0 Stk.<br>Gesamt: 0 Stk.<br>Gesamt: 0 Stk.                                                                                                    | - |
| 40-50-6895<br>40-51-3978<br>40-51-4040                                                                                                    | Ankauf - Apple iPhone 13 mini schwarz 512GB<br>Ankauf - Apple iPhone 13 mini 128GB Blau<br>Ankauf - Apple iPhone 13 mini 128GB Polarst<br>Ankauf - Apple iPhone 13 mini 128GB Schwarz                                                                                                    |                 | Seriennummer<br>Seriennummer<br>Seriennummer<br>Seriennummer                                                                                                    |                       |            | 0,00 €<br>0,00 €<br>385,00 €<br>385,00 €<br>385,00 €                                                                                                 | 2<br>2<br>2<br>2<br>2                                                                                                    | <ul> <li>⑦ Unbek</li> <li>⑦ Unbek</li> <li>⑦ Unbek</li> <li>⑦ Unbek</li> <li>⑦ Unbek</li> </ul>                                                                                                    | Gesamt: 0 Stk.<br>Gesamt: 0 Stk.<br>Gesamt: 0 Stk.<br>Gesamt: 0 Stk.<br>Gesamt: 0 Stk.                                                                                                    |   |
| 40-50-6895<br>40-51-3978<br>40-51-4040<br>40-52-9197                                                                                                    | Ankauf - Apple iPhone 13 mini schwarz 512GB<br>Ankauf - Apple iPhone 13 mini 128GB Blau<br>Ankauf - Apple iPhone 13 mini 128GB Polarst<br>Ankauf - Apple iPhone 13 mini 128GB Schwarz<br>Ankauf - Apple iPhone 13 mini 128GB Grün                                                                                                    |                 | Seriennummer<br>Seriennummer<br>Seriennummer<br>Seriennummer<br>Seriennummer                                                                                                    |                       |            | 0,00 €<br>0,00 €<br>385,00 €<br>385,00 €<br>385,00 €<br>385,00 €                                                                                     |                                                                                                    | <ul> <li>⑦ Unbek</li> <li>⑦ Unbek</li> <li>⑦ Unbek</li> <li>⑦ Unbek</li> <li>⑦ Unbek</li> <li>⑦ Unbek</li> </ul>                                                                                                    | Gesamt: 0 Stk.<br>Gesamt: 0 Stk.<br>Gesamt: 0 Stk.<br>Gesamt: 0 Stk.<br>Gesamt: 0 Stk.<br>Gesamt: 0 Stk.                                                                                                    |   |
| 40-50-6895<br>40-51-3978<br>40-51-4040<br>40-52-9197<br>40-51-9371                                                                                                    | Ankauf - Apple iPhone 13 mini schwarz 512GB<br>Ankauf - Apple iPhone 13 mini 128GB Blau<br>Ankauf - Apple iPhone 13 mini 128GB Polarst<br>Ankauf - Apple iPhone 13 mini 128GB Schwarz<br>Ankauf - Apple iPhone 13 mini 128GB Grün<br>Ankauf - Apple iPhone 13 mini 256GB Polarst                                                                                                    |                 | Seriennummer<br>Seriennummer<br>Seriennummer<br>Seriennummer<br>Seriennummer<br>Seriennummer                                                                                                    |                       |            | 0,00 €<br>0,00 €<br>385,00 €<br>385,00 €<br>385,00 €<br>385,00 €<br>415,00 €                                                                         | Image: Control of the second second | <ul> <li>⑦ Unbek</li> <li>⑦ Unbek</li> <li>⑦ Unbek</li> <li>⑦ Unbek</li> <li>⑦ Unbek</li> <li>⑦ Unbek</li> <li>⑦ Unbek</li> <li>⑦ Unbek</li> </ul>                                                                                                    | Gesamt: 0 Stk.<br>Gesamt: 0 Stk.<br>Gesamt: 0 Stk.<br>Gesamt: 0 Stk.<br>Gesamt: 0 Stk.<br>Gesamt: 0 Stk.                                                                                                    |   |
| 40-50-6895<br>40-51-3978<br>40-51-4040<br>40-52-9197<br>40-51-9371<br>40-51-4027                                                                                                    | Ankauf - Apple iPhone 13 mini schwarz 512GB<br>Ankauf - Apple iPhone 13 mini 128GB Blau<br>Ankauf - Apple iPhone 13 mini 128GB Polarst<br>Ankauf - Apple iPhone 13 mini 128GB Schwarz<br>Ankauf - Apple iPhone 13 mini 128GB Grün<br>Ankauf - Apple iPhone 13 mini 256GB Polarst<br>Ankauf - Apple iPhone 13 mini 128GB Rot                                                                                                    |                 | Seriennummer<br>Seriennummer<br>Seriennummer<br>Seriennummer<br>Seriennummer<br>Seriennummer<br>Seriennummer                                                                                                 |                       |            | 0,00 €<br>0,00 €<br>385,00 €<br>385,00 €<br>385,00 €<br>385,00 €<br>415,00 €<br>385,00 €                                                             |                                                                                                    | <ul> <li>⑦ Unbek</li> <li>⑦ Unbek</li> <li>⑦ Unbek</li> <li>⑦ Unbek</li> <li>⑦ Unbek</li> <li>⑦ Unbek</li> <li>⑦ Unbek</li> <li>⑦ Unbek</li> <li>⑦ Unbek</li> <li>⑦ Unbek</li> <li>⑦ Unbek</li> </ul>                                                                                                    | Gesamt: 0 Stk.<br>Gesamt: 0 Stk.<br>Gesamt: 0 Stk.<br>Gesamt: 0 Stk.<br>Gesamt: 0 Stk.<br>Gesamt: 0 Stk.<br>Gesamt: 0 Stk.                                                                                                    |   |
| 40-50-6895<br>40-51-3978<br>40-51-4040<br>40-52-9197<br>40-51-9371<br>40-51-4027<br>40-52-9193                                                                                                   | Ankauf - Apple iPhone 13 mini schwarz 512GB<br>Ankauf - Apple iPhone 13 mini 128GB Blau<br>Ankauf - Apple iPhone 13 mini 128GB Polarst<br>Ankauf - Apple iPhone 13 mini 128GB Schwarz<br>Ankauf - Apple iPhone 13 mini 128GB Rot<br>Ankauf - Apple iPhone 13 mini 128GB Rot<br>Ankauf - Apple iPhone 13 mini 128GB Schwarz                                                                                                    |                 | Seriennummer<br>Seriennummer<br>Seriennummer<br>Seriennummer<br>Seriennummer<br>Seriennummer<br>Seriennummer                                                                                                 |                       |            | 0,00 €<br>0,00 €<br>385,00 €<br>385,00 €<br>385,00 €<br>415,00 €<br>415,00 €<br>415,00 €                                                             |                                                                                                    | <ul> <li>② Unbek</li> <li>③ Unbek</li> <li>③ Unbek</li> <li>③ Unbek</li> <li>③ Unbek</li> <li>③ Unbek</li> <li>③ Unbek</li> <li>③ Unbek</li> <li>③ Unbek</li> <li>⑨ Unbek</li> </ul>                                                                                                    | Gesamt: 0 Stk.<br>Gesamt: 0 Stk.<br>Gesamt: 0 Stk.<br>Gesamt: 0 Stk.<br>Gesamt: 0 Stk.<br>Gesamt: 0 Stk.<br>Gesamt: 0 Stk.<br>Gesamt: 0 Stk.                                                                                                    |   |
| 40-50-6895<br>40-51-3978<br>40-51-4040<br>40-52-9197<br>40-51-9371<br>40-51-4027<br>40-52-9193<br>40-52-9194                                                                                     | Ankauf - Apple iPhone 13 mini schwarz 512GB<br>Ankauf - Apple iPhone 13 mini 128GB Blau<br>Ankauf - Apple iPhone 13 mini 128GB Polarst<br>Ankauf - Apple iPhone 13 mini 128GB Schwarz<br>Ankauf - Apple iPhone 13 mini 128GB Polarst<br>Ankauf - Apple iPhone 13 mini 128GB Rot<br>Ankauf - Apple iPhone 13 mini 256GB Schwarz<br>Ankauf - Apple iPhone 13 mini 256GB Pink                                                                                                    |                 | Seriennummer<br>Seriennummer<br>Seriennummer<br>Seriennummer<br>Seriennummer<br>Seriennummer<br>Seriennummer<br>Seriennummer                                                                                 |                       |            | 0,00 €<br>0,00 €<br>385,00 €<br>385,00 €<br>385,00 €<br>415,00 €<br>415,00 €<br>415,00 €                                                             |                                                                                                    | <ul> <li>② Unbek</li> <li>③ Unbek</li> <li>③ Unbek</li> <li>③ Unbek</li> <li>③ Unbek</li> <li>③ Unbek</li> <li>③ Unbek</li> <li>③ Unbek</li> <li>③ Unbek</li> <li>③ Unbek</li> <li>③ Unbek</li> <li>⑨ Unbek</li> </ul>                                                                                                    | Gesamt: 0 Stk.<br>Gesamt: 0 Stk.<br>Gesamt: 0 Stk.<br>Gesamt: 0 Stk.<br>Gesamt: 0 Stk.<br>Gesamt: 0 Stk.<br>Gesamt: 0 Stk.<br>Gesamt: 0 Stk.<br>Gesamt: 0 Stk.                                                                                                    |   |
| 40-50-6895<br>40-51-3978<br>40-51-4040<br>40-52-9197<br>40-51-9371<br>40-51-4027<br>40-52-9193<br>40-52-9194<br>40-52-9209                                                                       | Ankauf - Apple iPhone 13 mini schwarz 512GB<br>Ankauf - Apple iPhone 13 mini 128GB Blau<br>Ankauf - Apple iPhone 13 mini 128GB Polarst<br>Ankauf - Apple iPhone 13 mini 128GB Grün<br>Ankauf - Apple iPhone 13 mini 25GGB Polarst<br>Ankauf - Apple iPhone 13 mini 128GB Rot<br>Ankauf - Apple iPhone 13 mini 25GGB Schwarz<br>Ankauf - Apple iPhone 13 mini 25GGB Pink<br>Ankauf - Apple iPhone 13 mini 25GGB Pink                                                                                                    |                 | Seriennummer<br>Seriennummer<br>Seriennummer<br>Seriennummer<br>Seriennummer<br>Seriennummer<br>Seriennummer<br>Seriennummer<br>Seriennummer                                                                 |                       |            | 0,00 €<br>0,00 €<br>385,00 €<br>385,00 €<br>385,00 €<br>415,00 €<br>415,00 €<br>415,00 €<br>415,00 €<br>385,00 €                                     |                                                                                                    | <ul> <li>Unbek</li> <li>Unbek</li> <li>Unbek</li> <li>Unbek</li> <li>Unbek</li> <li>Unbek</li> <li>Unbek</li> <li>Unbek</li> <li>Unbek</li> <li>Unbek</li> <li>Unbek</li> <li>Unbek</li> <li>Unbek</li> <li>Unbek</li> <li>Unbek</li> <li>Unbek</li> <li>Unbek</li> </ul>                                                                                                    | Gesamt: 0 Stk.<br>Gesamt: 0 Stk.<br>Gesamt: 0 Stk.<br>Gesamt: 0 Stk.<br>Gesamt: 0 Stk.<br>Gesamt: 0 Stk.<br>Gesamt: 0 Stk.<br>Gesamt: 0 Stk.<br>Gesamt: 0 Stk.<br>Gesamt: 0 Stk.<br>Gesamt: 0 Stk.                                                                                                    |   |
| 40-50-6895<br>40-51-3978<br>40-51-4040<br>40-52-9197<br>40-51-9371<br>40-51-4027<br>40-52-9193<br>40-52-9194<br>40-52-9209<br>40-52-9202                                                         | Ankauf - Apple iPhone 13 mini schwarz 512GB<br>Ankauf - Apple iPhone 13 mini 128GB Blau<br>Ankauf - Apple iPhone 13 mini 128GB Polarst<br>Ankauf - Apple iPhone 13 mini 128GB Schwarz<br>Ankauf - Apple iPhone 13 mini 25GGB Polarst<br>Ankauf - Apple iPhone 13 mini 25GGB Schwarz<br>Ankauf - Apple iPhone 13 mini 25GGB Schwarz<br>Ankauf - Apple iPhone 13 mini 25GGB Pink<br>Ankauf - Apple iPhone 13 mini 25GGB Rot                                                                                                    |                 | Seriennummer<br>Seriennummer<br>Seriennummer<br>Seriennummer<br>Seriennummer<br>Seriennummer<br>Seriennummer<br>Seriennummer<br>Seriennummer                                                                 |                       |            | 0,00 €<br>0,00 €<br>385,00 €<br>385,00 €<br>385,00 €<br>415,00 €<br>415,00 €<br>415,00 €<br>415,00 €<br>415,00 €                                     |                                                                                                    | <ul> <li>Unbek</li> <li>Unbek</li> </ul>                                                                                                    | Gesamt: 0 Stk.<br>Gesamt: 0 Stk.<br>Gesamt: 0 Stk.<br>Gesamt: 0 Stk.<br>Gesamt: 0 Stk.<br>Gesamt: 0 Stk.<br>Gesamt: 0 Stk.<br>Gesamt: 0 Stk.<br>Gesamt: 0 Stk.<br>Gesamt: 0 Stk.<br>Gesamt: 0 Stk.<br>Gesamt: 0 Stk.                                                                                                    |   |
| 40-50-6895<br>40-51-3978<br>40-51-4040<br>40-52-9197<br>40-51-9371<br>40-51-4027<br>40-52-9193<br>40-52-9194<br>40-52-9209<br>40-52-9202                                                         | Ankauf - Apple iPhone 13 mini schwarz 512GB<br>Ankauf - Apple iPhone 13 mini 128GB Blau<br>Ankauf - Apple iPhone 13 mini 128GB Polarst<br>Ankauf - Apple iPhone 13 mini 128GB Schwarz<br>Ankauf - Apple iPhone 13 mini 128GB Grün<br>Ankauf - Apple iPhone 13 mini 25GGB Polarst<br>Ankauf - Apple iPhone 13 mini 25GGB Schwarz<br>Ankauf - Apple iPhone 13 mini 25GGB Pink<br>Ankauf - Apple iPhone 13 mini 25GGB Pink<br>Ankauf - Apple iPhone 13 mini 25GGB Rot<br>Ankauf - Apple iPhone 13 mini 25GGB Rot                                                                                                    |                 | Seriennummer<br>Seriennummer<br>Seriennummer<br>Seriennummer<br>Seriennummer<br>Seriennummer<br>Seriennummer<br>Seriennummer<br>Seriennummer<br>Seriennummer                                                 |                       |            | 0,00 €<br>0,00 €<br>385,00 €<br>385,00 €<br>385,00 €<br>415,00 €<br>415,00 €<br>415,00 €<br>415,00 €<br>415,00 €                                     |                                                                                                    | <ul> <li>O Unbek</li> <li>Unbek</li> <li>Unbek</li> <li>Unbek</li> <li>Unbek</li> <li>Unbek</li> <li>Unbek</li> <li>Unbek</li> <li>Unbek</li> <li>Unbek</li> <li>O Unbek</li> <li>O Unbek</li> </ul>                                                                                                    | Gesamt: 0 Stk.<br>Gesamt: 0 Stk.<br>Gesamt: 0 Stk.<br>Gesamt: 0 Stk.<br>Gesamt: 0 Stk.<br>Gesamt: 0 Stk.<br>Gesamt: 0 Stk.<br>Gesamt: 0 Stk.<br>Gesamt: 0 Stk.<br>Gesamt: 0 Stk.<br>Gesamt: 0 Stk.<br>Gesamt: 0 Stk.<br>Gesamt: 0 Stk.                                                                                                    |   |
| 40-50-6895<br>40-51-3978<br>40-51-4040<br>40-52-9197<br>40-51-9371<br>40-51-4027<br>40-52-9193<br>40-52-9194<br>40-52-9209<br>40-52-9202<br>40-52-9207<br>40-51-9328                             | Ankauf - Apple iPhone 13 mini schwarz 512GB<br>Ankauf - Apple iPhone 13 mini 128GB Blau<br>Ankauf - Apple iPhone 13 mini 128GB Polarst<br>Ankauf - Apple iPhone 13 mini 128GB Grün<br>Ankauf - Apple iPhone 13 mini 128GB Grün<br>Ankauf - Apple iPhone 13 mini 25GB Polarst<br>Ankauf - Apple iPhone 13 mini 25GB Schwarz<br>Ankauf - Apple iPhone 13 mini 25GB Schwarz<br>Ankauf - Apple iPhone 13 mini 25GB Nth<br>Ankauf - Apple iPhone 13 mini 25GB Rot<br>Ankauf - Apple iPhone 13 mini 25GB Rot<br>Ankauf - Apple iPhone 13 mini 25GB Rot<br>Ankauf - Apple iPhone 13 mini 25GB Blau                                                                                                    |                 | Seriennummer<br>Seriennummer<br>Seriennummer<br>Seriennummer<br>Seriennummer<br>Seriennummer<br>Seriennummer<br>Seriennummer<br>Seriennummer<br>Seriennummer<br>Seriennummer                                 |                       |            | 0,00 €<br>0,00 €<br>385,00 €<br>385,00 €<br>385,00 €<br>415,00 €<br>415,00 €<br>415,00 €<br>415,00 €<br>415,00 €<br>415,00 €<br>415,00 €             |                                                                                                    | <ul> <li>O Unbek</li> <li>O Unbek</li> <li>O Unbek</li> <li>O Unbek</li> <li>O Unbek</li> <li>O Unbek</li> <li>O Unbek</li> <li>O Unbek</li> <li>O Unbek</li> <li>O Unbek</li> <li>O Unbek</li> <li>O Unbek</li> <li>O Unbek</li> <li>O Unbek</li> <li>O Unbek</li> <li>O Unbek</li> <li>O Unbek</li> </ul>                                                                                                    | Gesamt: 0 Stk.<br>Gesamt: 0 Stk.<br>Gesamt: 0 Stk.<br>Gesamt: 0 Stk.<br>Gesamt: 0 Stk.<br>Gesamt: 0 Stk.<br>Gesamt: 0 Stk.<br>Gesamt: 0 Stk.<br>Gesamt: 0 Stk.<br>Gesamt: 0 Stk.<br>Gesamt: 0 Stk.<br>Gesamt: 0 Stk.<br>Gesamt: 0 Stk.<br>Gesamt: 0 Stk.                                                                                           |   |
| 40-50-6895<br>40-51-3978<br>40-51-4040<br>40-52-9197<br>40-51-9371<br>40-51-4027<br>40-52-9193<br>40-52-9194<br>40-52-9209<br>40-52-9202<br>40-52-9207<br>40-51-9328<br>40-51-6590               | Ankauf - Apple iPhone 13 mini schwarz 512GB<br>Ankauf - Apple iPhone 13 mini 128GB Blau<br>Ankauf - Apple iPhone 13 mini 128GB Polarst<br>Ankauf - Apple iPhone 13 mini 128GB Grün<br>Ankauf - Apple iPhone 13 mini 128GB Grün<br>Ankauf - Apple iPhone 13 mini 25GB Polarst<br>Ankauf - Apple iPhone 13 mini 25GB Rot<br>Ankauf - Apple iPhone 13 mini 25GB Schwarz<br>Ankauf - Apple iPhone 13 mini 25GB Rot<br>Ankauf - Apple iPhone 13 mini 25GB Rot<br>Ankauf - Apple iPhone 13 mini 25GB Rot<br>Ankauf - Apple iPhone 13 mini 25GB Rot<br>Ankauf - Apple iPhone 13 mini 25GB Blau<br>Ankauf - Apple iPhone 13 mini 25GB Blau                                                                                                    |                 | Seriennummer<br>Seriennummer<br>Seriennummer<br>Seriennummer<br>Seriennummer<br>Seriennummer<br>Seriennummer<br>Seriennummer<br>Seriennummer<br>Seriennummer<br>Seriennummer                                 |                       |            | 0,00 €<br>0,00 €<br>385,00 €<br>385,00 €<br>385,00 €<br>415,00 €<br>415,00 €<br>415,00 €<br>415,00 €<br>415,00 €<br>415,00 €<br>415,00 €             |                                                                                                    | <ul> <li>O Unbek</li> <li>O Unbek</li> <li>O Unbek</li> <li>Unbek</li> <li>Unbek</li> <li>Unbek</li> <li>Unbek</li> <li>Unbek</li> <li>Unbek</li> <li>Unbek</li> <li>Unbek</li> <li>O Unbek</li> <li>O Unbek</li> <li>O Unbek</li> <li>O Unbek</li> <li>O Unbek</li> </ul>                                                                                                    | Gesamt: 0 Stk.<br>Gesamt: 0 Stk.<br>Gesamt: 0 Stk.<br>Gesamt: 0 Stk.<br>Gesamt: 0 Stk.<br>Gesamt: 0 Stk.<br>Gesamt: 0 Stk.<br>Gesamt: 0 Stk.<br>Gesamt: 0 Stk.<br>Gesamt: 0 Stk.<br>Gesamt: 0 Stk.<br>Gesamt: 0 Stk.<br>Gesamt: 0 Stk.<br>Gesamt: 0 Stk.<br>Gesamt: 0 Stk.                                                                         |   |
| 40-50-6895<br>40-51-3978<br>40-51-4040<br>40-52-9197<br>40-51-9371<br>40-51-4027<br>40-52-9193<br>40-52-9194<br>40-52-9209<br>40-52-9202<br>40-52-9207<br>40-51-9328<br>40-51-6591               | Ankauf - Apple iPhone 13 mini schwarz 512GB<br>Ankauf - Apple iPhone 13 mini 128GB Blau<br>Ankauf - Apple iPhone 13 mini 128GB Polarst<br>Ankauf - Apple iPhone 13 mini 128GB Grün<br>Ankauf - Apple iPhone 13 mini 128GB Grün<br>Ankauf - Apple iPhone 13 mini 25GB Polarst<br>Ankauf - Apple iPhone 13 mini 25GB Rot<br>Ankauf - Apple iPhone 13 mini 25GB Schwarz<br>Ankauf - Apple iPhone 13 mini 25GB Pink<br>Ankauf - Apple iPhone 13 mini 25GB Rot<br>Ankauf - Apple iPhone 13 mini 25GB Rot<br>Ankauf - Apple iPhone 13 mini 25GB Rot<br>Ankauf - Apple iPhone 13 mini 25GB Grün<br>Ankauf - Apple iPhone 13 mini 25GB Blau<br>Ankauf - Apple iPhone 13 mini 512GB Blau<br>Ankauf - Apple iPhone 13 mini 512GB Blau                                                                                               |                 | Seriennummer<br>Seriennummer<br>Seriennummer<br>Seriennummer<br>Seriennummer<br>Seriennummer<br>Seriennummer<br>Seriennummer<br>Seriennummer<br>Seriennummer<br>Seriennummer<br>Seriennummer                 |                       |            | 0,00 €<br>0,00 €<br>385,00 €<br>385,00 €<br>385,00 €<br>385,00 €<br>415,00 €<br>415,00 €<br>415,00 €<br>415,00 €<br>415,00 €<br>415,00 €<br>500,00 € |                                                                                                    | <ul> <li>Unbek</li> <li>Unbek</li> <li>Unbek</li> <li>Unbek</li> <li>Unbek</li> <li>Unbek</li> <li>Unbek</li> <li>Unbek</li> <li>Unbek</li> <li>Unbek</li> <li>Unbek</li> <li>Unbek</li> <li>Unbek</li> <li>Unbek</li> <li>Unbek</li> <li>Unbek</li> <li>Unbek</li> <li>Unbek</li> <li>Unbek</li> </ul>                                                                                                    | Gesamt: 0 Stk.<br>Gesamt: 0 Stk.<br>Gesamt: 0 Stk.<br>Gesamt: 0 Stk.<br>Gesamt: 0 Stk.<br>Gesamt: 0 Stk.<br>Gesamt: 0 Stk.<br>Gesamt: 0 Stk.<br>Gesamt: 0 Stk.<br>Gesamt: 0 Stk.<br>Gesamt: 0 Stk.<br>Gesamt: 0 Stk.<br>Gesamt: 0 Stk.<br>Gesamt: 0 Stk.<br>Gesamt: 0 Stk.<br>Gesamt: 0 Stk.<br>Gesamt: 0 Stk.                                     |   |
| 40-50-6895<br>40-51-3978<br>40-51-4040<br>40-52-9197<br>40-51-9371<br>40-51-4027<br>40-52-9193<br>40-52-9194<br>40-52-9209<br>40-52-9202<br>40-52-9207<br>40-51-6590<br>40-51-6591<br>40-51-6591 | Ankauf - Apple iPhone 13 mini schwarz 512GB<br>Ankauf - Apple iPhone 13 mini 128GB Blau<br>Ankauf - Apple iPhone 13 mini 128GB Polarst<br>Ankauf - Apple iPhone 13 mini 128GB Schwarz<br>Ankauf - Apple iPhone 13 mini 128GB Rot<br>Ankauf - Apple iPhone 13 mini 128GB Rot<br>Ankauf - Apple iPhone 13 mini 128GB Rot<br>Ankauf - Apple iPhone 13 mini 128GB Net<br>Ankauf - Apple iPhone 13 mini 128GB Net<br>Ankauf - Apple iPhone 13 mini 128GB Net<br>Ankauf - Apple iPhone 13 mini 128GB Net<br>Ankauf - Apple iPhone 13 mini 126GB Rot<br>Ankauf - Apple iPhone 13 mini 126GB Rot<br>Ankauf - Apple iPhone 13 mini 126GB Rot<br>Ankauf - Apple iPhone 13 mini 126GB Blau<br>Ankauf - Apple iPhone 13 mini 151GB Blau<br>Ankauf - Apple iPhone 13 mini 151GB Polarst<br>Ankauf - Apple iPhone 13 mini 151GB Polarst |                 | Seriennummer<br>Seriennummer<br>Seriennummer<br>Seriennummer<br>Seriennummer<br>Seriennummer<br>Seriennummer<br>Seriennummer<br>Seriennummer<br>Seriennummer<br>Seriennummer<br>Seriennummer<br>Seriennummer |                       |            | 0,00 €<br>0,00 €<br>385,00 €<br>385,00 €<br>385,00 €<br>415,00 €<br>415,00 €<br>415,00 €<br>415,00 €<br>415,00 €<br>500,00 €<br>500,00 €             |                                                                                                    | <ul> <li>Unbek</li> <li>Unbek</li> </ul> | Gesamt: 0 Stk.<br>Gesamt: 0 Stk.<br>Gesamt: 0 Stk. |   |

Wollen Sie nun einen Teil des Suchergebnisses kalkulieren, **markieren Sie die betreffenden Artikel** im Suchergebnis mit gedrückter STRG-Taste. Im filius center wählen Sie nun die Aktion **"Alle bearbeiten**" oder **"Markierte bearbeiten**", um die komplette Ergebnisliste oder die markierten Einträge in Microsoft Excel zu öffnen.

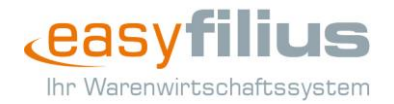

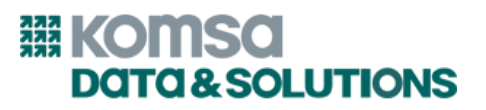

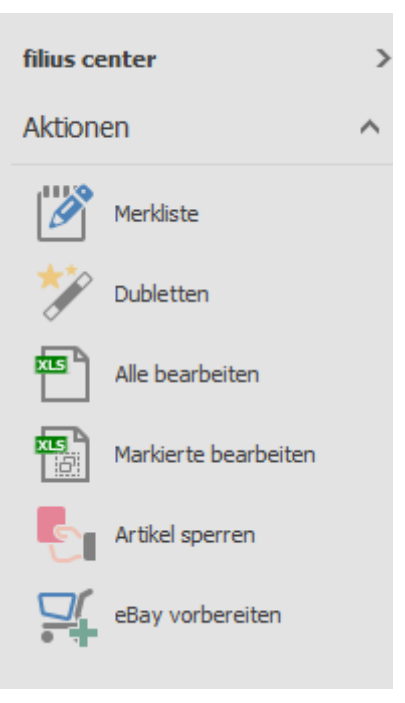

In der Excel-Tabelle finden Sie neben dem Einkaufspreis beim Standardlieferanten die Spalten für die VKs. Ändern Sie hier für die gewünschten Artikel die Verkaufspreise.

**Tipp:** Sie können zur Kalkulation auch Formeln in Excel verwenden, um z.B. basierend auf dem EK den VK berechnen zu lassen oder Abweichungen zwischen EK und VK festzustellen.

| D    | atei Start              | Einfügen Seit  | tenlayout   | Formeln      | Daten      | Überprüfen  | Ansicht     | ♀ Was möcht              | en Sie tu | ın?            |             |                      |            |                      |       |
|------|-------------------------|----------------|-------------|--------------|------------|-------------|-------------|--------------------------|-----------|----------------|-------------|----------------------|------------|----------------------|-------|
| Einf | Ausschne<br>Ei Kopieren | calib          | ri -<br>κυ- | 11 - A       |            | = »·        | E Textum    | bruch<br>en und zentrier | ren 🔹     | Standard       | •<br>€0 -00 | r<br>Bedingte A      | is Tabelle | Standard<br>Schlecht | Gut   |
|      | - V Format u            | bertragen      | 5 J. 10     |              | _          |             |             |                          | _         |                |             | Formatierung - for   | matieren * |                      |       |
|      | Zwischenablage          | Ea l           | Schrifta    | irt          | Gi I       |             | Ausrichtung |                          | 12        | Zahl           |             | Gi I                 |            | Formatvori           | agen  |
| C9   | · · · · · ·             | × ✓            | fx =RUNI    | DEN(H9*0,    | 9; 0)      |             |             |                          |           |                |             |                      |            |                      |       |
|      | Α                       |                | в           |              |            | с           | D           | E                        |           | F              |             | G                    |            | н                    |       |
| 1    | Artikelnummer           | Artikelbezeich | nung        |              |            | VK1 (netto) | VK2 (netto) | VK3 (netto)              | Preisu    | intergrenze (r | netto)      | Listenpreis (brutto) | Einkauf    | spreis (nur Anzeig   | ge) N |
| 2    | 40-52-9208              | Ankauf - Apple | iPhone 13 m | nini pink 51 | 2GB        | 0           |             |                          |           |                |             |                      |            |                      | 0     |
| 3    | 40-52-9205              | Ankauf - Apple | iPhone 13 m | nini schwar  | z 512GB    | 0           |             |                          |           |                |             |                      |            |                      | 0     |
| 4    | 40-50-6895              | Ankauf - Apple | iPhone 13 m | nini 128GB I | Blau       | 385         |             |                          |           |                |             |                      |            |                      | 385   |
| 5    | 40-51-3978              | Ankauf - Apple | iPhone 13 m | nini 128GB I | Polarstern | 385         |             |                          |           |                |             |                      |            |                      | 385   |
| 6    | 40-51-4040              | Ankauf - Apple | iPhone 13 m | nini 128GB   | Schwarz    | 385         |             |                          |           |                |             |                      |            |                      | 385   |
| 7    | 40-52-9197              | Ankauf - Apple | iPhone 13 m | nini 128GB   | Grün       | 385         |             |                          |           |                |             |                      |            |                      | 385   |
| 8    | 40-51-9371              | Ankauf - Apple | iPhone 13 m | nini 256GB I | Polarstern | 415         |             |                          |           |                |             |                      |            |                      | 415   |
| 9    | 40-51-4027              | Ankauf - Apple | iPhone 13 m | nini 128GB I | Rot        | 347         |             |                          |           |                |             |                      |            |                      | 385   |
| 10   | 40-52-9193              | Ankauf - Apple | iPhone 13 m | nini 256GB   | Schwarz    | 415         |             |                          |           |                |             |                      |            |                      | 415   |
| 11   | 40-52-9194              | Ankauf - Apple | iPhone 13 m | nini 256GB I | Pink       | 415         |             |                          |           |                |             |                      |            |                      | 415   |
| 12   | 40-52-9209              | Ankauf - Apple | iPhone 13 m | nini 128GB   | Pink       | 385         |             |                          |           |                |             |                      |            |                      | 385   |
| 13   | 40-52-9202              | Ankauf - Apple | iPhone 13 m | nini 256GB I | Rot        | 415         |             |                          |           |                |             |                      |            |                      | 415   |
| 14   | 40-52-9207              | Ankauf - Apple | iPhone 13 m | nini 256GB   | Grün       | 415         |             |                          |           |                |             |                      |            |                      | 415   |
| 15   | 40-51-9328              | Ankauf - Apple | iPhone 13 m | nini 256GB I | Blau       | 415         |             |                          |           |                |             |                      |            |                      | 415   |
| 16   | 40-51-6590              | Ankauf - Apple | iPhone 13 M | lini 512GB   | Blau       | 500         |             |                          |           |                |             |                      |            |                      | 500   |
| 17   | 40-51-6591              | Ankauf - Apple | iPhone 13 m | nini 512GB   | Polarstern | 500         |             |                          |           |                |             |                      |            |                      | 500   |
| 18   | 40-52-9203              | Ankauf - Apple | iPhone 13 m | nini 512GB I | Rot        | 500         |             |                          |           |                |             |                      |            |                      | 500   |
| 19   | 40-52-9204              | Ankauf - Apple | iPhone 13 m | nini 512GB   | Grün       | 500         |             |                          |           |                |             |                      |            |                      | 500   |
| 20   |                         |                |             |              |            |             |             |                          |           |                |             |                      |            |                      |       |

Um die Änderungen in den easyfilius Artikelstamm zu übernehmen, speichern Sie die Änderungen in Microsoft Excel. Ihre neu kalkulierten Preise für den aetka Hardware Ankauf sind damit hinterlegt.